## ADBの有効化とBlueStacks 5のDebug Country 設定

このドキュメントでは、ADB(Android Debug Bridge)を有効にする手順と、BlueStacks 5でDebug Countryを設定する手順について説明します。

## 1. ADBを有効化する

ADB有効化手順:

 BlueStacks 5を開き、ハンバーガーメニューまたは歯車アイコンをクリックし、 下記のようにSettings(設定)メニューにアクセスします。:

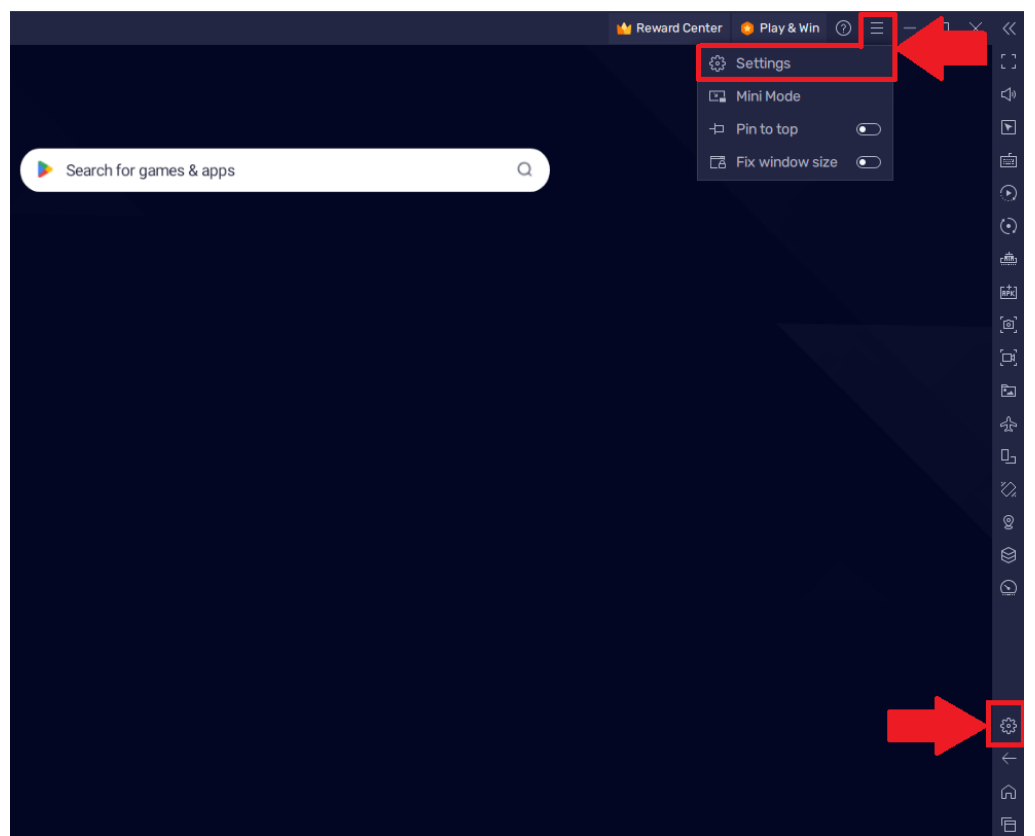

• Settings(設定)メニュー内の設定:

0

- Advancedに移動します。
  - 下記のようにAndroid Debug Bridge (ADB)を有効化します。:

| Settings                 |                                                                                               |  |  |
|--------------------------|-----------------------------------------------------------------------------------------------|--|--|
| Performance              | Application Binary Interface (ABI) ⑦                                                          |  |  |
| Display                  | x86 32-bit, x86 64-bit, ARM 32-bit, ARM 64-bit                                                |  |  |
| Graphics                 | Android Debug Bridge (ADB)                                                                    |  |  |
| Game settings            | Connect to Android at 127.0.0.1:5555                                                          |  |  |
| Devices                  | Turn off ADB after debugging. Leaving it on can compromise the security of your system.       |  |  |
| Gamepad                  | Input debugging                                                                               |  |  |
| Preferences              | Show visual feedback for taps                                                                 |  |  |
| Phone                    | Show pointer location for current touch data                                                  |  |  |
| User data Advanced About | Enabling this setting can have adverse effects on your gameplay. Turn it off after debugging. |  |  |

**注意:** 下記手順で設定を変更する間はBlueStacks 5を終了しないでください。

## 2. コマンドプロンプトからADBシェルに接続する

このセクションでは、Windows上でコマンドラインツールを開き、BlueStacks 5の ディレクトリに移動して必要な設定を行う手順を説明します。

- Windows上での手順:
  - スタートボタンをクリックしてCMDと入力します。
  - 下記のように右側に表示される管理者として実行(Run as administrator)
     をクリックして、管理者としてCMDを実行します。:

| CMD<br>Chat All Apps Documents Web Settings Folders  201  S ···                                                |   |                                           |  |  |
|----------------------------------------------------------------------------------------------------|---|-------------------------------------------|--|--|
| Best match                                                                                                    |   |                                           |  |  |
| Command Prompt<br>App                                                                                          |   |                                           |  |  |
| Search the web                                                                                                 |   | Command Prompt                            |  |  |
| O cmd.exe - Nagative prosser to advice                                                                         | > | Арр                                       |  |  |
| 𝒫 cmd run as administrator                                                                                     | > | 🖸 Open                                    |  |  |
| 𝒫 cmd commands                                                                                                 | > | Run as administrator                      |  |  |
| ,⊘ cmd <b>prompt</b>                                                                                           | > | Open file location           Pin to Start |  |  |
| 𝒫 cmd ipconfig                                                                                                 | > | ✓ Pin to taskbar                          |  |  |
| ,O cmdb                                                                                                    | > |                                           |  |  |
| , Сстона страниции страниции страниции страниции страниции страниции страниции страниции страниции страниции с | > |                                           |  |  |
| Apps                                                                                                    |   |                                           |  |  |
| 🚸 Git CMD                                                                                                    | > |                                           |  |  |
| Anaconda Prompt (anaconda3)                                                                                    | > |                                           |  |  |
| 📲 Q Search 🏨 📜                                                                                                 |   |                                           |  |  |

コマンドプロンプトのウィンドウで、cd C:\Program
 Files\BlueStacks\_nxtと入力し、エンターを押します。

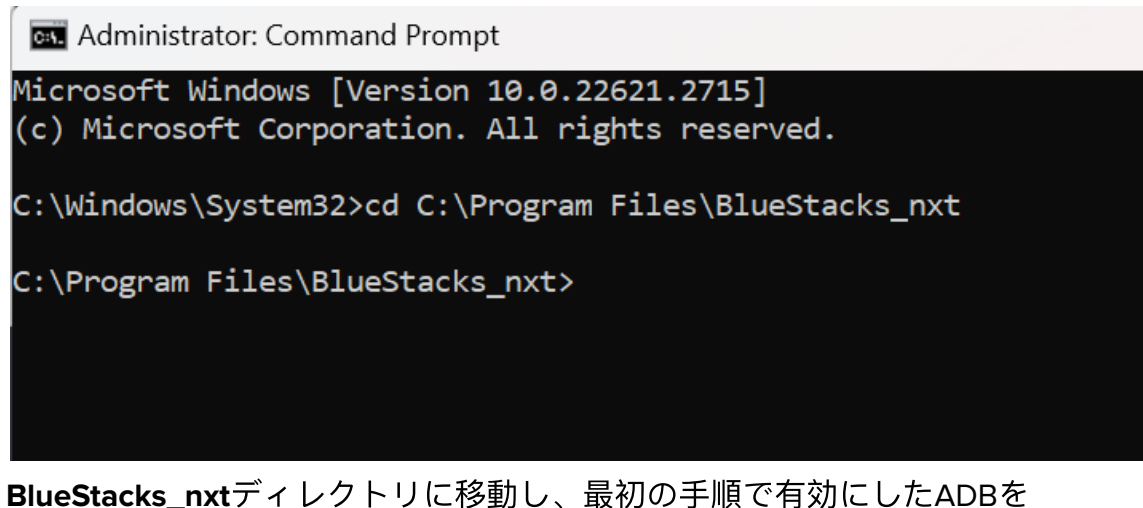

 BlueStacks\_nxtディレクトリに移動し、最初の手順で有効にしたADBを 使用できるようになりました。

## 3. Debug Countryを設定する

このセクションでは、BlueStacks 5のシェルに接続し、Debug Countryを設定する手順を説明します。

BlueStacks 5のADBシェルへの接続手順:

- コマンドプロンプトでHD-Adb.exe shell と入力し、エンターを押します。
- 下記のように"\$"と共にデバイスプロファイルが表示されます。

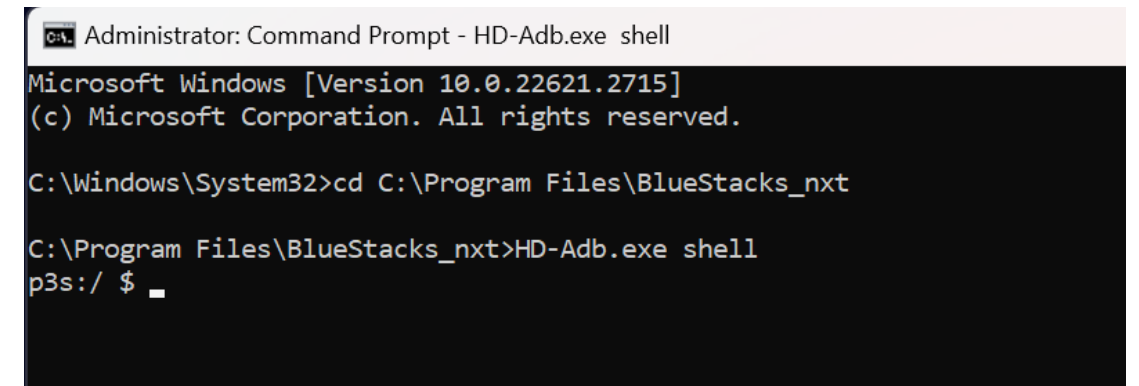

- debug countryの設定手順:
  - 下記のようにsetprop bst.debug.country HK と入力し、エンターを押します。

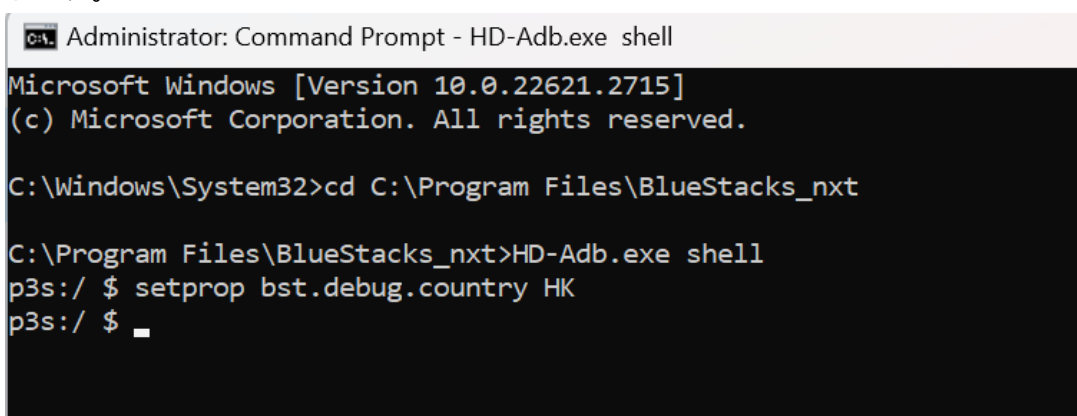

- この処理によってdebug countryが香港(HK)に設定されます。
- debug countryが更新されたことを確認する手順:
  - 下記のようにgetprop bst.debug.countryと入力し、エンターを押します。:

```
Administrator: Command Prompt - HD-Adb.exe shell
```

```
Microsoft Windows [Version 10.0.22621.2715]
(c) Microsoft Corporation. All rights reserved.
C:\Windows\System32>cd C:\Program Files\BlueStacks_nxt
C:\Program Files\BlueStacks_nxt>HD-Adb.exe shell
p3s:/ $ setprop bst.debug.country HK
p3s:/ $ getprop bst.debug.country
HK
p3s:/ $ _
```

- debug country設定を元の設定に戻す手順:
  - setprop bst.debug.country ""と入力し、エンターを押します。

 下記のようにgetprop.bst.debug.country と入力し、エンターを押すと 変更を確認することができます。:

Administrator: Command Prompt - HD-Adb.exe shell

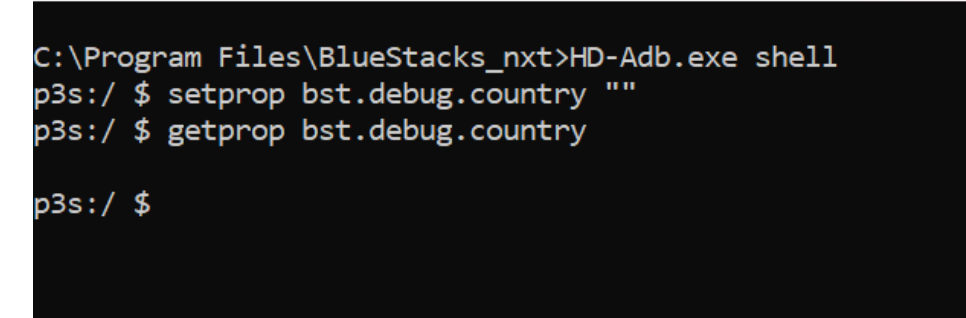

○ exitと入力し、エンターを押すとADBシェルを終了します。

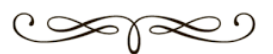